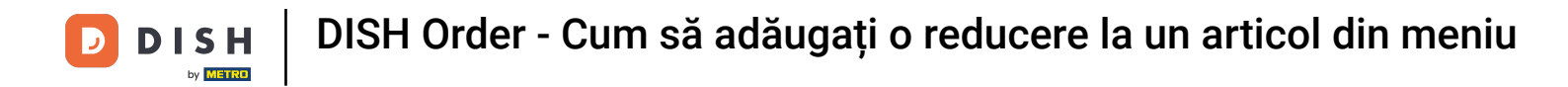

## • Faceți clic pe Elemente de meniu sub BUCĂTĂRĂ .

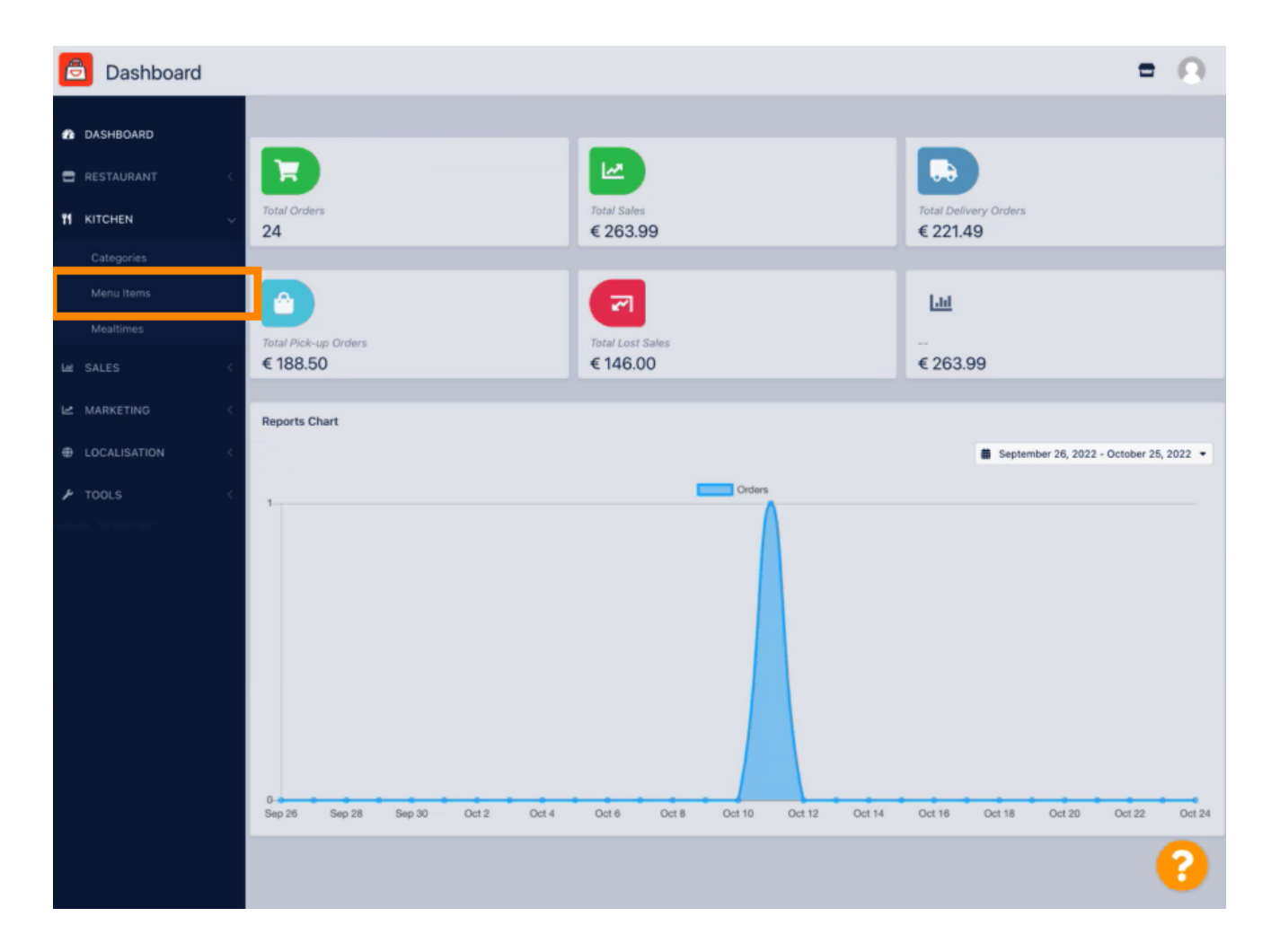

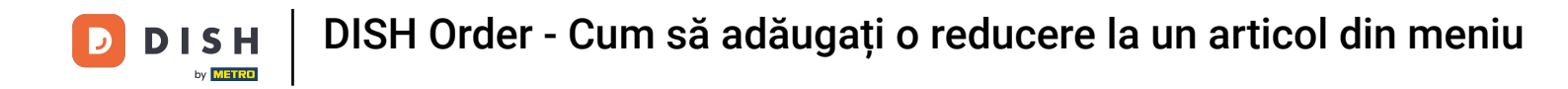

Pentru a edita elementul de meniu dorit, faceți clic pe pictograma creion .

| 🚊 Menus             |                             |          |       |                | =                                     | Ω |
|---------------------|-----------------------------|----------|-------|----------------|---------------------------------------|---|
| 🔹 DASHBOARD         | + New Delete Enable Disable |          |       |                |                                       | ۲ |
| 🖶 RESTAURANT <      | NAME OF THE DISH            | CATEGORY | PRICE | SPECIAL STATUS | STATUS                                | 2 |
|                     | 🥒 Coca Cola 0,51            | Drinks   | €2,99 |                | Enabled                               |   |
| Categories          | 🥒 Pizza Italia              | Pizza    | €9,00 |                | Enabled                               |   |
| Menu Items          | 🖋 Spaghetti Bolognese       | Pasta    | €8,50 | Active         | Enabled                               |   |
| Mealtimes           | 🖋 Spaghetti Carbonara       | Pasta    | ≪8,99 |                | Enabled                               |   |
| Let SALES <         |                             |          |       |                |                                       |   |
|                     |                             |          |       |                |                                       |   |
| LOCALISATION        |                             |          |       |                |                                       |   |
| 🖌 TOOLS 🧹           |                             |          |       |                |                                       |   |
| rension - 581090901 |                             |          |       |                |                                       |   |
|                     |                             |          |       |                |                                       |   |
|                     |                             |          |       |                |                                       |   |
|                     |                             |          |       |                |                                       |   |
|                     |                             |          |       |                |                                       |   |
|                     |                             |          |       |                |                                       |   |
|                     |                             |          |       |                |                                       |   |
|                     |                             |          |       |                | Privacy Settings   FAQ   New Features |   |
|                     |                             |          |       |                |                                       | 2 |
|                     | Items Per Page 100 •        |          |       |                |                                       | • |

DISH Order - Cum să adăugați o reducere la un articol din meniu

D

În fila Speciale, puteți adăuga sau edita o reducere la elementul din meniu. Puteți alege între sumă fixă sau procent.

| B Menu Edit                                                                                                    | = 0        |
|----------------------------------------------------------------------------------------------------|------------|
| 🔹 DASHBOARD                                                                                                    |            |
| RESTAURANT      Menu Options Specials Allergens and additives Legal information                                                                         |            |
| M KITCHEN V Special Type Special Price                                                                                                    |            |
| Categories Fixed Amount Percentage C 0,00                                                                                                    |            |
| Menu items Validity                                                                                                    |            |
| Mealtimes Forever Recurring                                                                                                    |            |
| Les SALES < Special Status                                                                                                    |            |
| Le MARKETING Select disable to deactivate Special. Select Enable to activate Special and enter the Start Date, End Date and price of your Special Item. |            |
|                                                                                                    |            |
| F TOOLS C                                                                                                    |            |
|                                                                                                    |            |
|                                                                                                    |            |
|                                                                                                    |            |
|                                                                                                    |            |
|                                                                                                    |            |
|                                                                                                    |            |
|                                                                                                    |            |
|                                                                                                    |            |
| Privacy Settings [ PAU] New                                                                                                    | - Catulies |
|                                                                                                    |            |

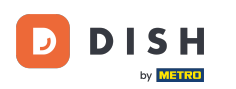

Faceți clic pe Sumă fixă pentru a seta un preț static.

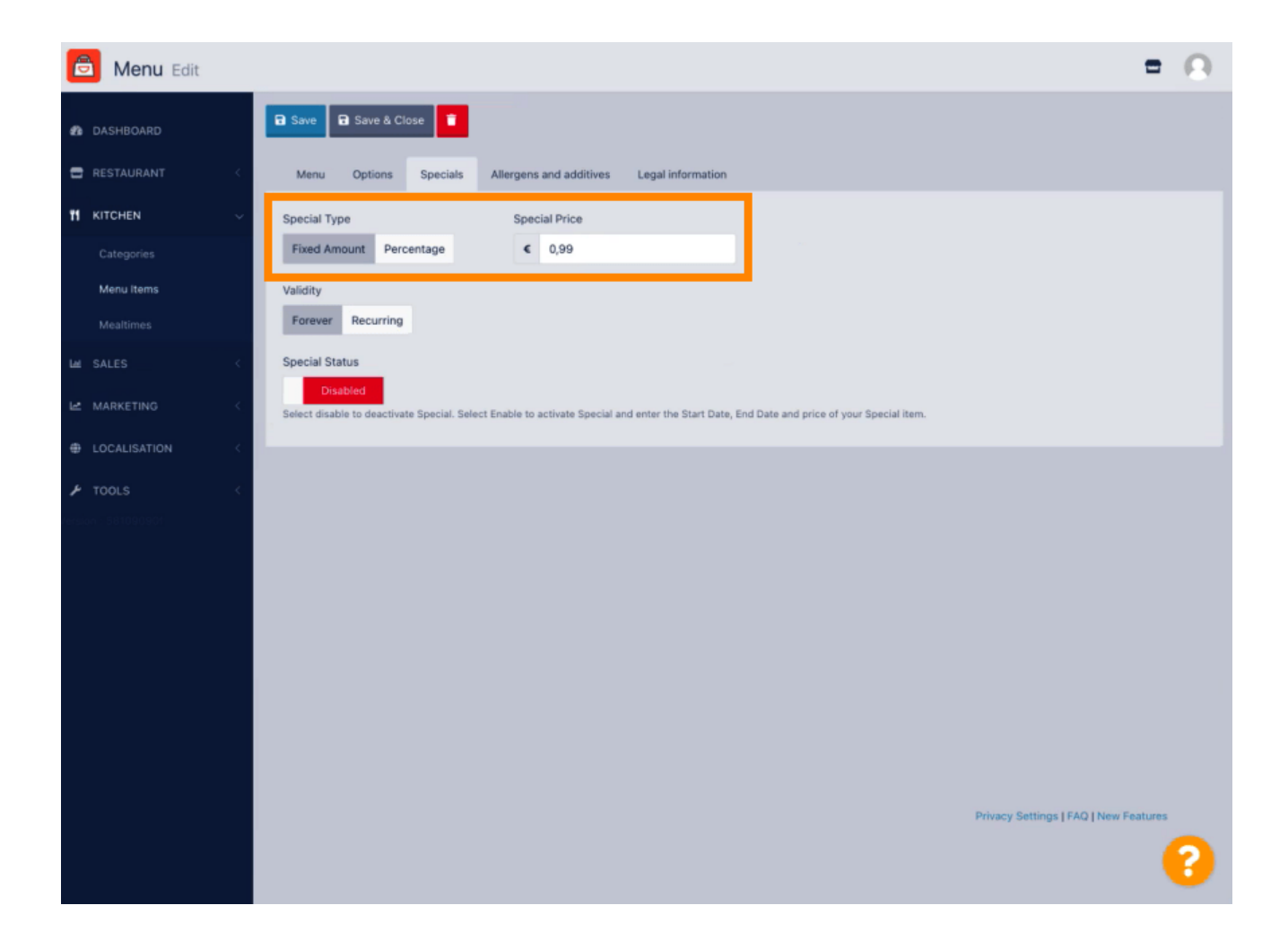

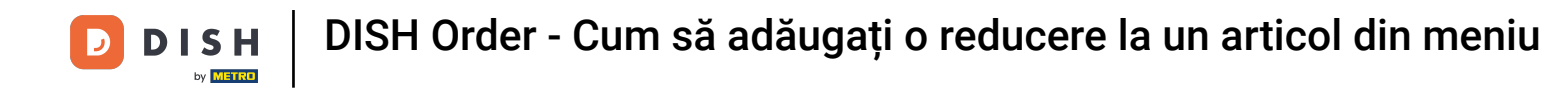

Faceți clic pe Procent pentru a seta o reducere procentuală față de prețul inițial.

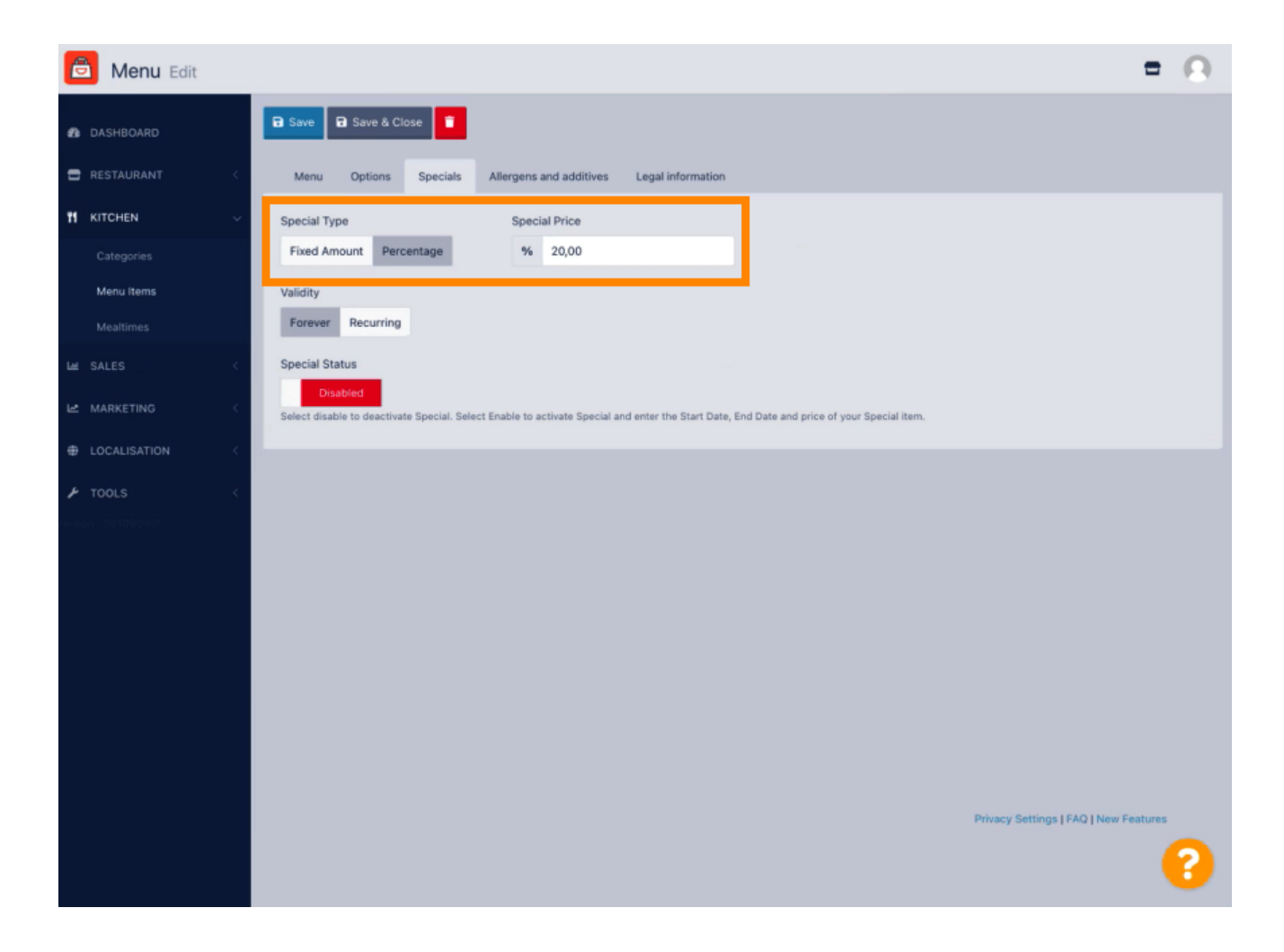

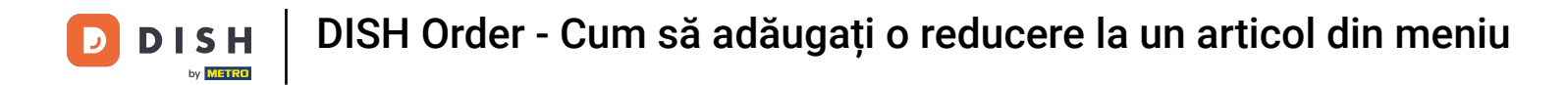

• Faceți clic pentru totdeauna sub Valabilitate pentru a seta o durată nelimitată.

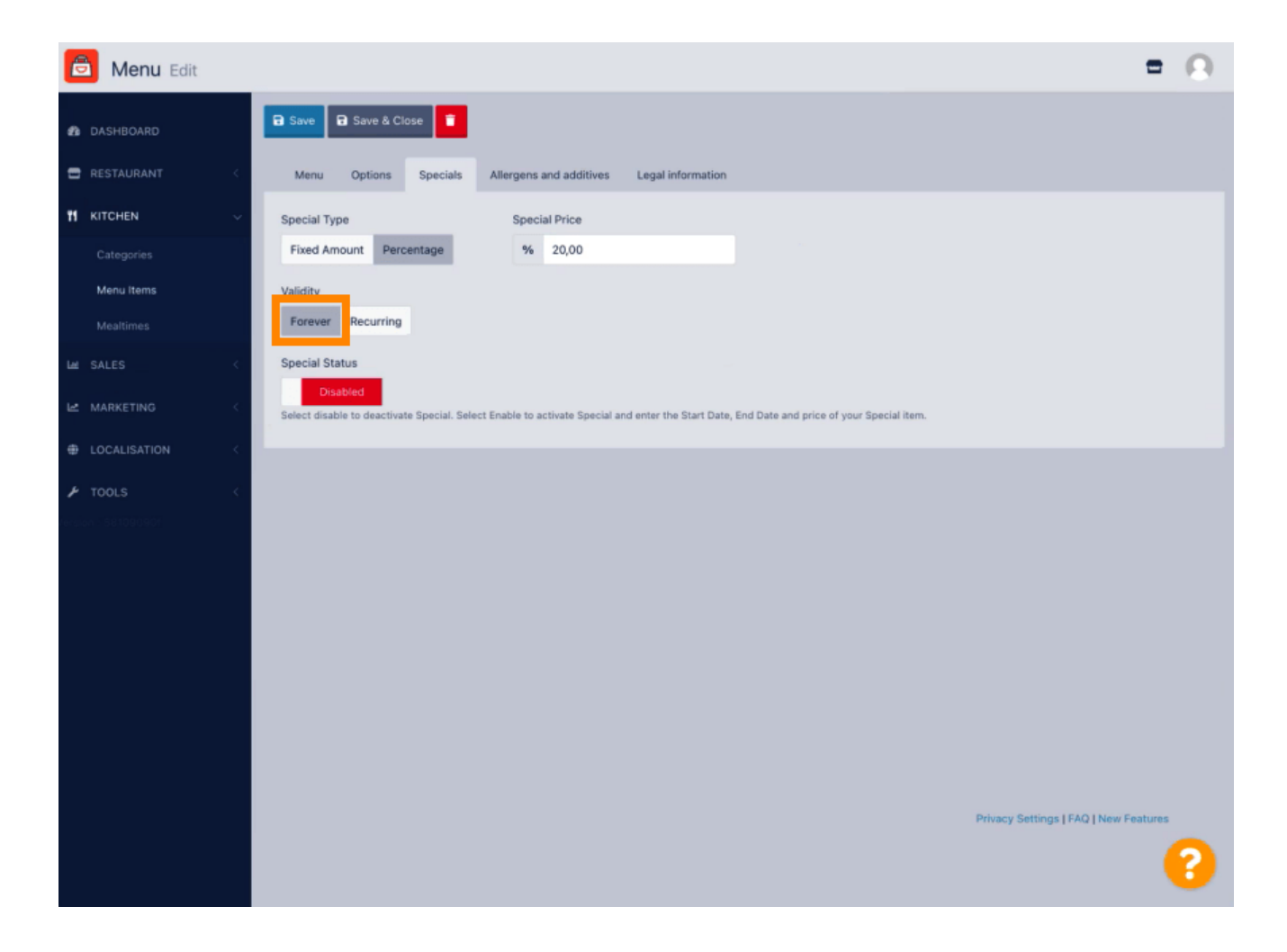

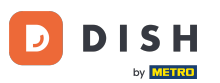

Sub Valabilitate, faceți clic pe Recurent și selectați zilele săptămânii și perioada pentru care doriți să aplicați reducerea.

| Menu Edit                                                                                                    | = 0          |
|----------------------------------------------------------------------------------------------------|--------------|
| DASHBOARD                                                                                                    |              |
| C RESTAURANT C Menu Options Specials Allergens and additives Legal information                                                                                     |              |
| M KITCHEN V Special Type Special Price                                                                                                    |              |
| Categories Fixed Amount Percentage % 20,00                                                                                                    |              |
| Menu Items Validity                                                                                                    |              |
| Mealtimes Forever Recurring                                                                                                    |              |
| Let SALES < Recurring every                                                                                                    |              |
| Le MARKETING <                                                                                                    |              |
| LOCALISATION     C                                                                                                    |              |
|                                                                                                    |              |
| Special Status Disabled Select disable to deactivate Special. Select Enable to activate Special and enter the Start Date, End Date and price of your Special item. |              |
|                                                                                                    |              |
|                                                                                                    |              |
|                                                                                                    |              |
|                                                                                                    |              |
|                                                                                                    |              |
| Privacy Settings   FAQ                                                                                                    | New Features |
|                                                                                                    | ?            |

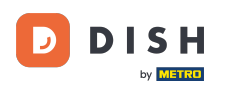

## Pentru a activa reducerea, activați comutatorul.

| Denu Edit         | = 0                                                                                                    |
|-------------------|----------------------------------------------------------------------------------------------------|
| DASHBOARD         | 🔒 Save & Close 🧧                                                                                                    |
| 🖶 RESTAURANT 🧹    | Menu Options Specials Allergens and additives Legal information                                                                            |
|                   | Special Type Special Price                                                                                                    |
| Categories        | Fixed Amount Percentage % 20,00                                                                                                    |
| Menu items        | Validity                                                                                                    |
| Mealtimes         | Forever Recurring                                                                                                    |
| LM SALES <        | Recurring every                                                                                                    |
| 🗠 MARKETING <     | Mon Tue Wed Thu Fri Sat Sun                                                                                                    |
| DCALISATION <     | Recurring from time Recurring to time                                                                                                    |
| لم TOOLS          |                                                                                                    |
| endion 1581090901 | Special Status                                                                                                    |
|                   | Select disable to deactivate Special. Select Enable to activate Special and enter the Start Date, End Date and price of your Special item. |
|                   |                                                                                                    |
|                   |                                                                                                    |
|                   |                                                                                                    |
|                   |                                                                                                    |
|                   |                                                                                                    |
|                   |                                                                                                    |
|                   | Privacy Settings   FAQ   New Features                                                                                                    |
|                   | 8                                                                                                    |

DISH Order - Cum să adăugați o reducere la un articol din meniu

## • Nu uitați să salvați modificările.

D

| B Menu Edit                                                                     | = 0                      |
|---------------------------------------------------------------------------------|--------------------------|
| DASHBOARD                                                                       |                          |
| RESTAURANT      Menu Options Specials Allergens and additives Legal information |                          |
| 11 KITCHEN V Special Type Special Price                                         |                          |
| Categories Fixed Amount Percentage % 20,00                                      |                          |
| Menu Items Validity                                                             |                          |
| Mealtimes Forever Recurring                                                     |                          |
| La: SALES < Recurring every                                                     |                          |
| Mon Tue Wed Thu Fri Sat Sun                                                     |                          |
| Recurring from time     Recurring to time                                       |                          |
| 17:00 <b>Q</b> 22:00 <b>Q</b>                                                   |                          |
| Special Status                                                                  |                          |
|                                                                                 |                          |
|                                                                                 |                          |
|                                                                                 |                          |
|                                                                                 |                          |
|                                                                                 |                          |
| Privacy Setti                                                                   | ngs   FAQ   New Features |
|                                                                                 | 8                        |

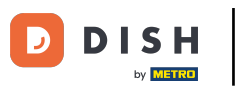

Modificările dvs. sunt acum actualizate. Gata, ai terminat.

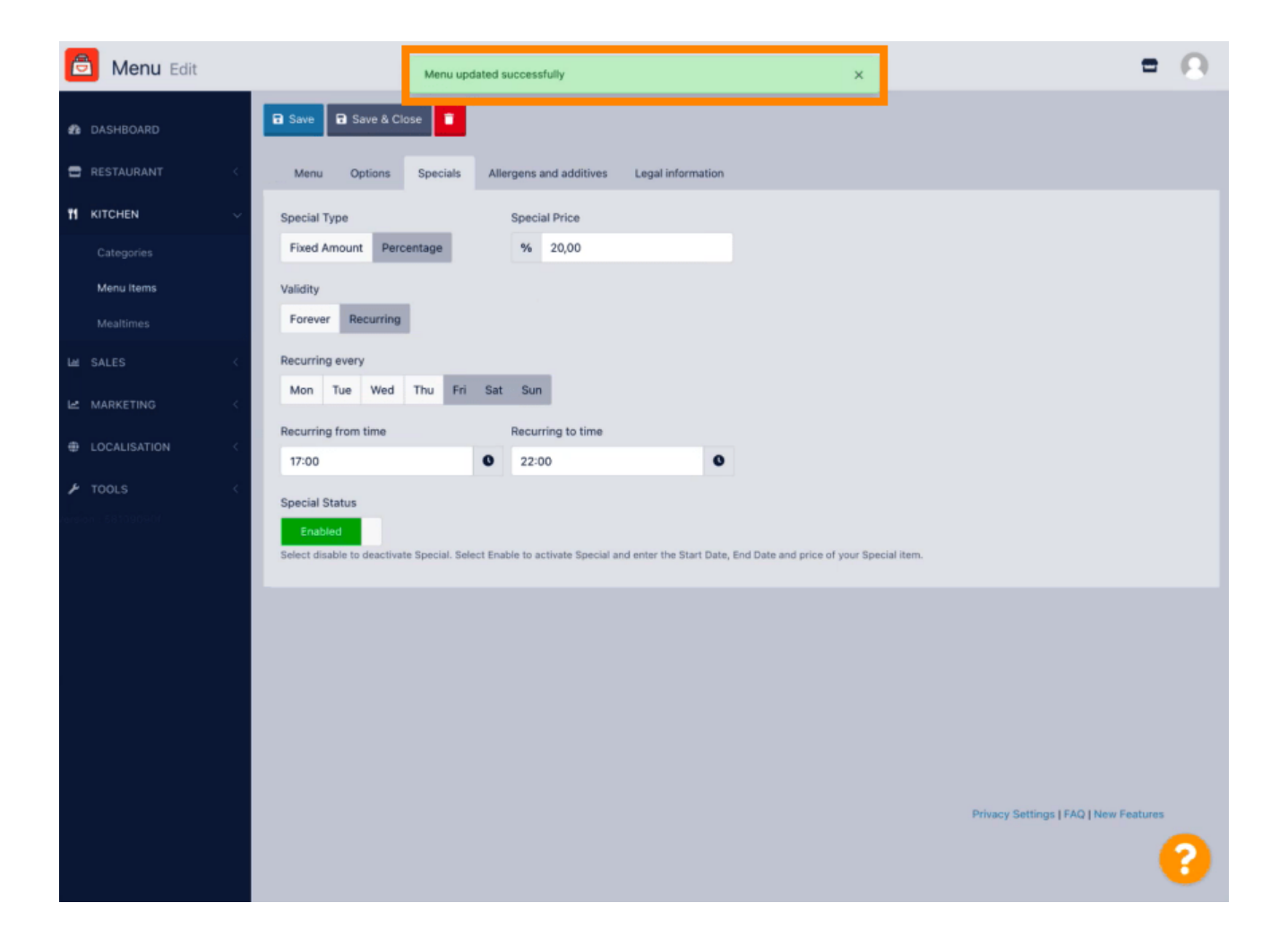

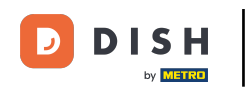

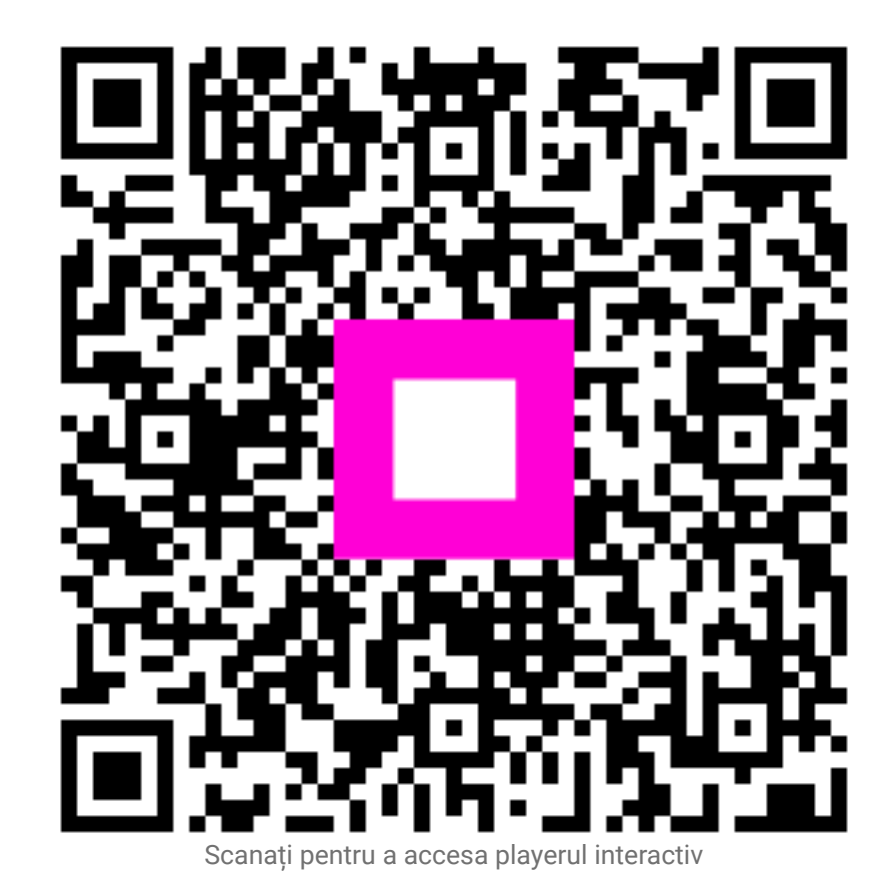